## Android 的设置

## 设置---POP3—账户设置---添加账户

|                         | 0                                 |        | ്ര് 🗢 🖥 16:33 |      |   |
|-------------------------|-----------------------------------|--------|---------------|------|---|
| ( 💛 设置                  |                                   |        |               | 添加帐户 | : |
| 常规设置                    | L                                 |        |               |      |   |
| sunbj@p<br>sunbj@po     | oowermail.com.c<br>wermail.com.cn | n      |               |      |   |
| sunbinji<br>sunbinjie@  | e@ncsc.org.cn                     |        |               |      |   |
| sunbj@r<br>sunbj@ma     | mailer.com.cn<br>iler.com.cn      |        |               |      |   |
| aaa@po<br>aaa@powe      | wermail.com.cn<br>ermail.com.cn   |        |               |      |   |
| aaa@test.<br>aaa@test.c | st.com                            |        |               |      |   |
|                         |                                   |        |               |      |   |
|                         |                                   |        |               |      |   |
|                         |                                   |        |               |      |   |
|                         |                                   |        |               |      |   |
|                         |                                   |        |               |      |   |
|                         |                                   |        |               |      |   |
|                         |                                   |        |               |      |   |
|                         |                                   |        |               |      |   |
|                         |                                   |        |               |      |   |
|                         | (                                 | $\Box$ |               |      |   |

## 选择 "POP3"

| <ul><li>▶</li><li>▶</li>&lt;</ul> | 户设置          |        | 🗢 🖬 16:26 |
|----------------------------------------------------------------------------------------------------|--------------|--------|-----------|
| 帐                                                                                                    | 户类型          |        |           |
| 这是                                                                                                    | 什么类型的帐户?     |        |           |
|                                                                                                    | POP3         |        |           |
|                                                                                                    | IMAP         |        |           |
|                                                                                                    | Exchange     |        |           |
|                                                                                                    |              |        |           |
|                                                                                                    |              |        |           |
|                                                                                                    |              |        |           |
|                                                                                                    |              |        |           |
|                                                                                                    |              |        |           |
|                                                                                                    | $\leftarrow$ | $\Box$ |           |

#### 新建账号填写电子邮件、密码,选择从服务删除"永不",

"下一步"

| ■ 貿 ●                                          | S 🗇 🗢 🖬 1                                                                               | 6:26       |
|------------------------------------------------|-----------------------------------------------------------------------------------------|------------|
| 接收服务器设                                         | 0置                                                                                      |            |
| 用户名                                            | aaa@test.com                                                                            |            |
| 密码                                             |                                                                                         |            |
| 服务器                                            | pop.test.com                                                                            |            |
| 安全类型                                           | 无                                                                                       |            |
| 端口                                             |                                                                                         |            |
| 从服务器中删除电子邮件                                    | 永不                                                                                      |            |
| 上一步                                            | 下一步                                                                                     |            |
| <b>II O</b>                                    | ■ · [· • •                                                                              | <b>~</b> E |
| q <sup>1</sup> w <sup>2</sup> e <sup>3</sup> r | <sup>4</sup> t <sup>5</sup> y <sup>6</sup> u <sup>7</sup> i <sup>8</sup> o <sup>9</sup> | p          |
| a s d                                          | f <sup>#</sup> g <sup>%</sup> h'j <sup>&amp;</sup> k <sup>*</sup> l <sup>?</sup>        |            |
|                                                | c v b n m <                                                                             |            |
| 符 123 🔊 🥝                                      | ● - ・ 中/英 ←                                                                             |            |
|                                                |                                                                                         |            |

## 填写 25 号端口,选择"下一步"

| - 🔤 🔤 🥯 |                      |  |                  | S | 👿 🛜 💼 16:30    |  |  |
|---------|----------------------|--|------------------|---|----------------|--|--|
| ₩ 户设置   |                      |  |                  |   |                |  |  |
| 外发服务器设置 |                      |  |                  |   |                |  |  |
| SMTP ]  | SMTP 服务器 smtp.test.c |  |                  |   |                |  |  |
| 安全类型    | 型 无                  |  |                  |   |                |  |  |
| 端口      | 25                   |  |                  | 4 |                |  |  |
|         |                      |  |                  |   |                |  |  |
|         | ] 要求登录               |  |                  |   |                |  |  |
| 用户名     | 用户名 aaa@test.c       |  |                  | ) |                |  |  |
| 密码      | 密码                   |  |                  |   |                |  |  |
| 上一步     |                      |  | 下一步              |   |                |  |  |
|         | <b>®</b>             |  | ٩Ţ>              | Ŷ | <del>ه</del> م |  |  |
| •       | 1                    |  | 2                | 3 | ×              |  |  |
| +       | 4                    |  | 5                | 6 | *              |  |  |
| _       | 7                    |  | 8                | 9 | #              |  |  |
| 符       | -                    |  | 0                |   | 4              |  |  |
|         | $\sim$               |  | $\bigtriangleup$ |   |                |  |  |

### 这个邮件查收频率可以根据自己设置

选择"下一步"

| 🛋 😰 🥯   |                   |            | Ó   | 罕 💼 16:31 |
|---------|-------------------|------------|-----|-----------|
| 💛 帐户设置  |                   |            |     |           |
| 帐户选工    | 丙                 |            |     |           |
| 107 22- | ~                 |            |     |           |
| 邮件查收频率  | 每隔5分钟             |            |     |           |
| 📝 收到日   | 电子邮件时通知我          |            |     |           |
| 🗹 同步」   | 比帐户中的电子邮          | 件          |     |           |
|         |                   |            |     |           |
|         |                   |            |     |           |
|         |                   |            |     |           |
|         |                   |            |     |           |
|         |                   |            |     |           |
|         |                   |            |     |           |
|         |                   |            |     |           |
|         |                   |            |     |           |
| ۲       | 一步                |            | 下一步 |           |
|         | $\Leftrightarrow$ | $\bigcirc$ |     |           |

## 设置完成,姓名可以自己修改

## 选择"下一步"

| 📼 🔛 🖪 🥘 🥚   |                               |                  |                  | <b>s</b> 🕈 | 💼 16:32 |
|-------------|-------------------------------|------------------|------------------|------------|---------|
| 🤝 帐户设置      |                               |                  |                  |            |         |
|             |                               |                  |                  |            |         |
| 您的帐户        | □已设置:                         | 完毕,可             | 可以收发             | 〕 电子       | ₩B      |
| 件了!         | U MA                          |                  | 3 71 14.5        |            |         |
| 为此帐户起个名利    | 称(可选)                         |                  |                  |            |         |
| aaa@test.c  | om                            |                  |                  |            |         |
|             |                               |                  |                  |            |         |
| 您的姓名 ( 显示 i | 在外发邮件中)                       |                  |                  |            |         |
| 666         |                               |                  |                  |            |         |
|             |                               |                  |                  |            |         |
|             |                               |                  |                  |            |         |
|             |                               |                  |                  |            |         |
|             |                               |                  |                  |            |         |
|             |                               |                  |                  | 步          |         |
|             |                               | _                |                  |            |         |
| 11 A        |                               | ۹Ţ»              |                  | ð          | v E     |
|             | 3 4                           | 5 6              | 7                | 8 9        |         |
| q w e       | e r                           | t y              | u i              | 0          | р       |
| a s         | d <sup>@</sup> f <sup>#</sup> | g <sup>%</sup> I | n'j <sup>®</sup> | k*         | 1       |
| ੀ z (       | x c                           | v - 1            | o'n'             | m          | ×       |
| 符 123 8     | D ,                           | -                | . +              | /英         | +       |
|             | $\sim$                        | $\bigtriangleup$ | -                |            |         |

# 进邮箱就可以看到已经收到邮件了

| 99 🥯             |                                                                                                    | Ū ╤                                                       | 16:51                   |
|------------------|----------------------------------------------------------------------------------------------------|-----------------------------------------------------------|-------------------------|
| ≡ <mark> </mark> | <b>女件箱</b><br>aa@test.com                                                                            | <b>M</b> +                                                | :                       |
| А                | 我<br>Error sending message [1397813263445.bf0.9a<br>[test.com] - [<00>] JDMail bounce: Rcpt=[bbb@fj. | 4.71c7f.jdmail-b97b7424] froi<br>.com];Error=[The maximum | 4月18日<br>m <sub>公</sub> |
| S                | shili@test.com<br>shili - shili<br>software(JDMail)you used is not licensed,please                   | This<br>connect us(http:/                                 | 4月17日<br>公              |
|                  |                                                                                                    |                                                           |                         |
|                  |                                                                                                    |                                                           |                         |
|                  |                                                                                                    |                                                           |                         |
|                  |                                                                                                    |                                                           |                         |
|                  |                                                                                                    |                                                           |                         |
|                  |                                                                                                    |                                                           |                         |
|                  |                                                                                                    |                                                           |                         |
|                  |                                                                                                    |                                                           |                         |
|                  |                                                                                                    |                                                           |                         |
|                  |                                                                                                    |                                                           |                         |
|                  |                                                                                                    |                                                           |                         |
|                  | φ Δ                                                                                                  |                                                           |                         |